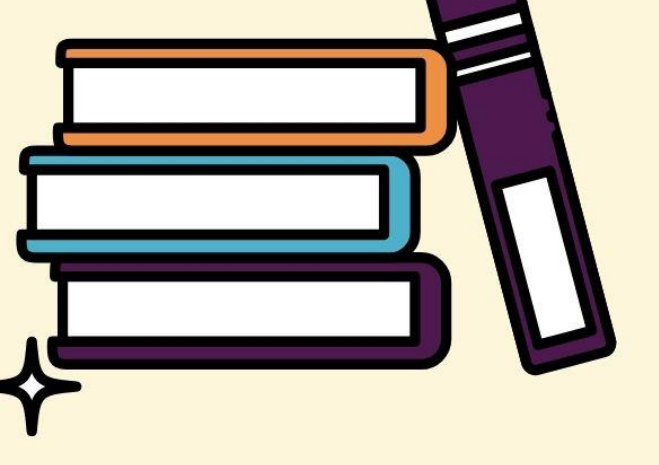

## คู่มือการใช้งาน ระบบการดูแลช่วยเหลือนักเรียน

# สำหรับแอดมินเขตพื้นที่

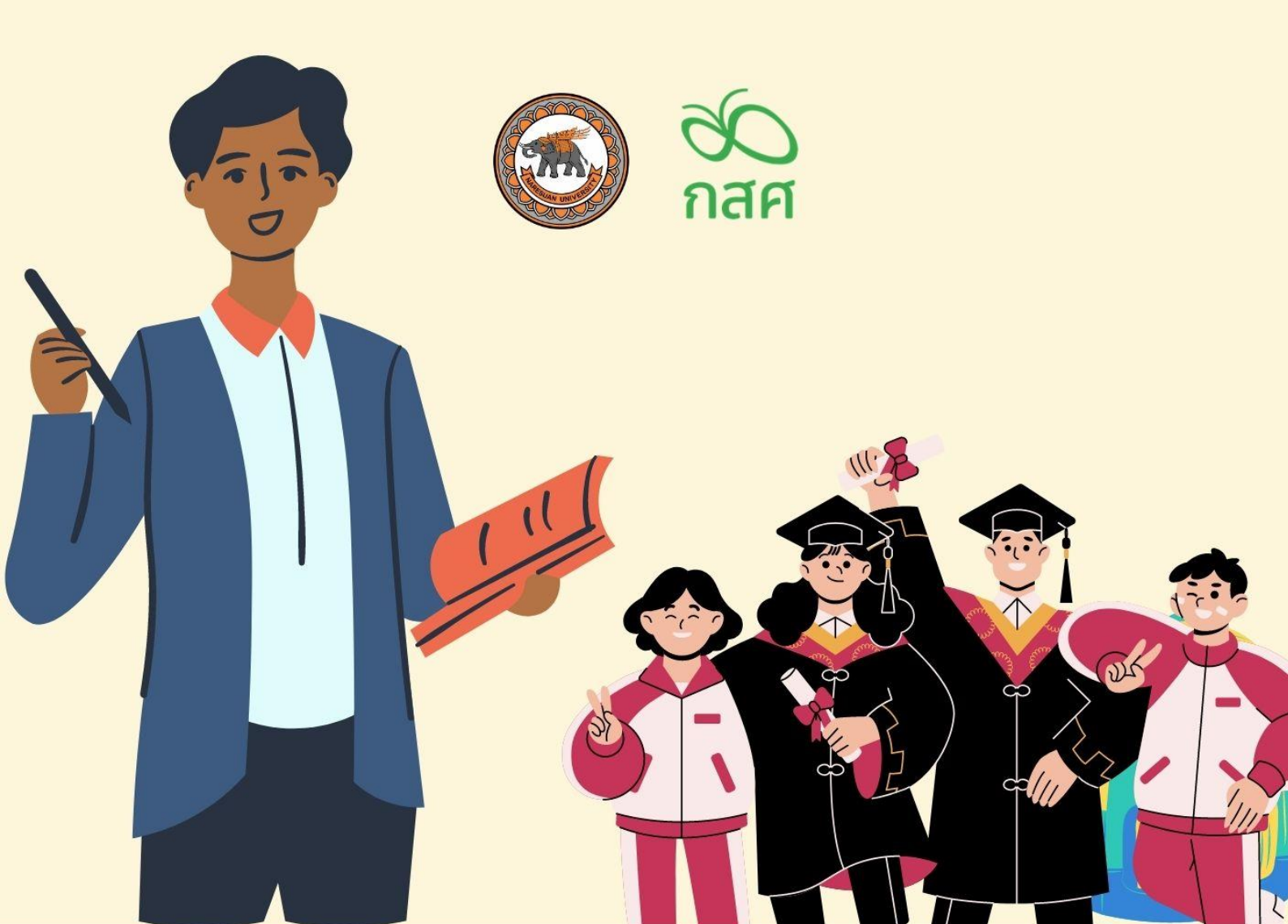

การใช้งานระบบดูแลช่วยเหลือนักเรียนนั้นสามารถบันทึกข้อมูลผ่านเว็บแอปพลิเคชัน (Web Application ) ผู้ใช้งานสามารถเข้าใช้งานได้โดยโปรแกรมใช้งานบนเว็บแอปพลิเคชั่นจะสามารถแสดงผลได้ดี บน Google Chrome Version 50 ขึ้นไป โดยกระบวนการทำงานของระบบดูแลช่วยเหลือนักเรียนในการ บันทึกข้อมูลบนเว็บแอปพลิเคชั่น (Web Application ) ดังที่จะอธิบายต่อไปนี้

## การลงชื่อเข้าใช้ระบบ( login )

การติดตามความก้าวหน้างานระบบดูแลช่วยเหลือนักเรียน แอดมินเขตพื้นที่สามารถเข้าใช้งานโดยใช้ Username และ Password ของตัวเองหลังจากนั้นกดปุ่มเข้าสูระบบ ดังรูปที่ 1

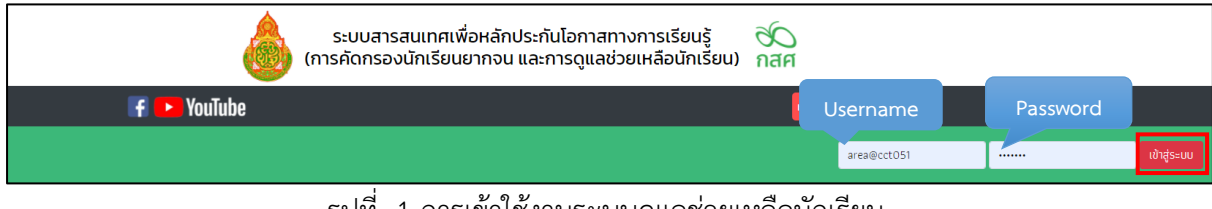

รูปที่ 1 การเข้าใช้งานระบบดูแลช่วยเหลือนักเรียน

หลังจากที่เข้าสู่ระบบแล้วให้ผู้ใช้งานเลือกเมนูรายงานการดูแลนักเรียนเพื่อติดตามความก้าวหน้าของ ระบบดูแลช่วยเหลือนักเรียน ซึ่งในเมนูนี้จะประกอบด้วยเมนูย่อย 6 เมนูได้แก่ 1)ความก้าวหน้า 2)รายงานการ คัดกรอง(ข้อมูลคัดกรอง) 3) รายงานการคัดกรอง SDQ(ครู) 4) รายงานการคัดกรอง SDQ(นักเรียน) 5) รายงานการคัดกรอง SDQ (ผู้ปกครอง) 6) รายงานการคัดกรอง(EQ) ดังรูปที่ 2

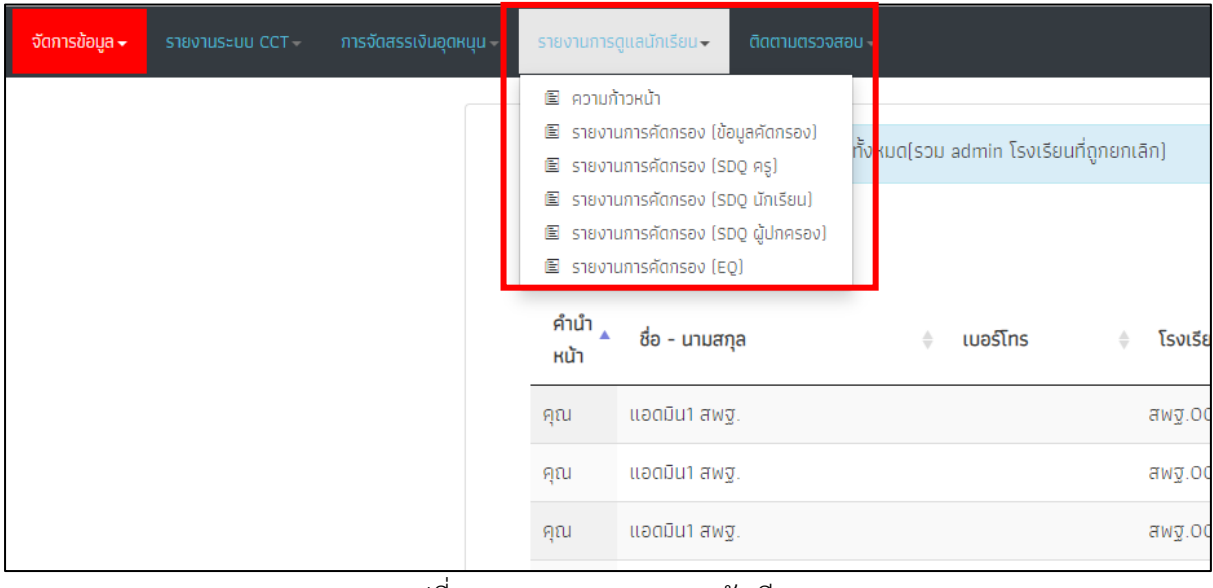

รูปที่ 2 เมนูรายงานการดูแลนักเรียน

#### 1. ความก้าวหน้า

เมนูความก้าวหน้าคือเมนูติดตามความก้าวหน้าการบันทึกข้อมูลของโรงเรียนทั้งหมดที่เขตพื้นที่นั้น ดูแลโดยจะเห็นเป็นภาพรวมของโรงเรียน ซึ่งจะประกอบด้วย ชื่อจังหวัด ชื่อโรงเรียน จำนวนนักเรียนที่โรงเรียน นั้นต้องทำทั้งหมด จำนวนทำข้อมูลเข้ามแล้ว และ ยังไม่ได้ทำ เท่าไหร่ของข้อมูลรายบุคคล(คน) ข้อมูลคัดกรอง นักเรียน(คน) แบบฟอร์มSDQ(ครู) แบบฟอร์มSDQ(นักเรียน) และ แบบฟอร์มSDQ(ผู้ปกครอง) ดังรูปที่ 3

| ข้อมูล | รายงาเ | IS:UU CCT - | การจัดสรรเงินอุดหนุน- | รายงานการดูแลนักเรี | eu+     | ติดตามตะ                   | รวจสอบ -    |                             |              |                   |             |                         |              |                          | ค           | ณเขตพื้นที่  | 51 สพฐ. โรง |
|--------|--------|-------------|-----------------------|---------------------|---------|----------------------------|-------------|-----------------------------|--------------|-------------------|-------------|-------------------------|--------------|--------------------------|-------------|--------------|-------------|
|        |        |             |                       |                     |         |                            |             |                             |              |                   |             |                         |              | Search                   | :           |              |             |
|        |        | ຈັນກວັດ     | ก ชื่อโรงเรีย         | ຈຳນວ<br>ນັກເຮັຍ     | u       | ข้อมูล<br>รายบุคคล<br>(คน) |             | คัดกรอง<br>นักเรียน<br>(คน) |              | SDQ<br>Aş<br>(AU) |             | SDQ<br>นักเรียน<br>(คน) |              | SDQ<br>ผู้ปกครอง<br>(คน) |             | EQ<br>(AU)   |             |
|        |        |             |                       | ทั้งหมดที<br>ทำ     | เตือง – | ี่ทำ<br>แล้ว               | ឃីវៃ<br>កាំ | กำ<br>แล้ว ∘                | រែវវិត<br>កា | กำ<br>แล้ว ∲      | រែវតៃ<br>កា | ทำ<br>แล้ว <sup>¢</sup> | រែវីលៃ<br>កា | กำ<br>แล้ว ∲             | វែរសៃ<br>កា | กำ<br>แล้ว ∘ | រោល<br>កា   |
|        |        | อุดรธานี    | ไรงเรียนสพฐ.051       | 10                  |         | 4                          | 6           | 9                           | 1            | 7                 | 3           | 6                       | 4            | 3                        | 7           | 7            | 3           |
|        |        | อุดรธานี    | โรงเรียนสพฐ.007       | 60                  |         | 0                          | 60          | 9                           | 51           | 9                 | 51          | 9                       | 51           | 9                        | 51          | 9            | 51          |
|        |        | อุดรธานี    | โรงเรียนสพฐ.005       | 60                  |         | 0                          | 60          | 9                           | 51           | 9                 | 51          | 9                       | 51           | 9                        | 51          | 9            | 51          |
|        |        | อุดรธานี    | โรงเรียนสพฐ.006       | 60                  |         | 0                          | 60          | 9                           | 51           | 9                 | 51          | 9                       | 51           | 9                        | 51          | 9            | 51          |
|        |        |             |                       |                     |         |                            |             |                             |              |                   |             |                         |              |                          | Previo      | ous 1        | Next        |

รูปที่ 3 เมนูความก้าวหน้า

เมื่อผู้ใช้งานกดไปที่ชื่อโรงเรียนระบบจะแสดงข้อมูลการคัดกรองของโรงเรียนนั้นข้อมูลจำนวนที่บันทึก เข้ามาซึ่งตารางก็จะประกอบด้วย ระดับขั้น จำนวนนักเรียนที่ทั้งหมดที่ต้องทำ จำนวนนักเรียนที่บันทึกข้อมูล และไม่ได้บันทึกของแบบฟอร์ม ข้อมูลรายบุคคล ข้อมูลคัดกรอง แบบฟอร์มSDQ(ครู) แบบฟอร์มSDQ (นักเรียน) และ แบบฟอร์มSDQ(ผู้ปกครอง) ดังรูปที่ 4

| รายงานระบบ CCT - การจัดสรรเงินอุดหนุน - ร | ายงานการดูแลนักเรียน - ติดตา | ามตรวจสอบ                  | *            |                             |              |                   |               |                         |                     |                          | គុល        | เขตพื้นที่ร | i1 awg. Is   |
|-------------------------------------------|------------------------------|----------------------------|--------------|-----------------------------|--------------|-------------------|---------------|-------------------------|---------------------|--------------------------|------------|-------------|--------------|
| @ ilbundu                                 |                              |                            |              |                             |              |                   |               |                         |                     | Search:                  |            |             |              |
| ระดับขั้น                                 | จำนวนนักเรียน                | ข้อมูล<br>รายบุคคล<br>(คม) |              | คัดกรอง<br>นักเรียน<br>(คน) |              | SDQ<br>Aş<br>(Au) |               | SDQ<br>นักเรียน<br>(คน) |                     | SDQ<br>ผู้ปกครอง<br>(คน) |            | EQ<br>(AU)  |              |
|                                           | ทั้งหมดที่ต้องทำ             | ทำ<br>แล้ว                 | វេរីតៃ<br>កា | ทำ<br>แล้ว                  | វេរីតៃ<br>កា | ทำ<br>แล้ว        | សៃវីលំ<br>កំា | ทำ<br>แล้ว              | <b>វេ</b> វតៃ<br>កា | ทำ<br>แล้ว               | រែវតែ<br>m | ทำ<br>แล้ว  | ໄມ່ໄດ້<br>ກຳ |
| ประถมศึกษาบิที่ 1 / 1                     | 5                            | 3                          | 2            | 4                           | 1            | 4                 | 1             | 3                       | 2                   | 3                        | 2          | 4           | 1            |
| ประถมศึกษาปีที่ 2 / 1                     | 5                            | 1                          | 4            | 5                           | 0            | 3                 | 2             | 3                       | 2                   | 0                        | 5          | 3           | 2            |
|                                           |                              |                            |              |                             |              |                   |               |                         |                     |                          | Previous   | 5           | Next         |

## รูปที่ 4 ข้อมูลสถิติรายชั้นเรียน

#### 2.รายงานการ(คัดกรองข้อมูลคัดกรอง)

เมนูรายงานผลข้อมูลการคัดกรองเมื่อผู้ใช้งานเลือกเมนูนี้ ระบบจะแสดงสถิติรายงานปัญหาด้านต่างๆ โดยจะแสดงข้อมูลในรูปแบบกราฟซึ่งผู้ใช้งานจะสามารถดูข้อมูลได้ 3 แบบได้แก่

1) top 10 ปกติมากที่สุด กราฟจะแสดงโรงเรียนที่คัดกรองเด็กแล้วปกติมากที่สุด 10 อันดับแรก

2) top 10 มีปัญหามากที่สุด กราฟจะแสดงโรงเรียนที่คัดกรองเด็กแล้วมีปัญหามากที่สุดมากที่สุด 10 อันดับแรก

 ๑ ดูตาราง ระบบจะแสดงตารางรายงานสถิติข้อมูล ด้านการคัดกรองนักเรียนว่ามีจำนวนเด็กที่ต้อง เฝ้าระวังในด้าน การเรียน สุขภาพกาย สุขภาพจิต เศรษฐกิจ สวัสดิภาพ พฤติกรรม และนักเรียนพิเศษนั้นใน แต่ละโรงเรียนมีจำนวนกี่คน ดังรูปที่ 5

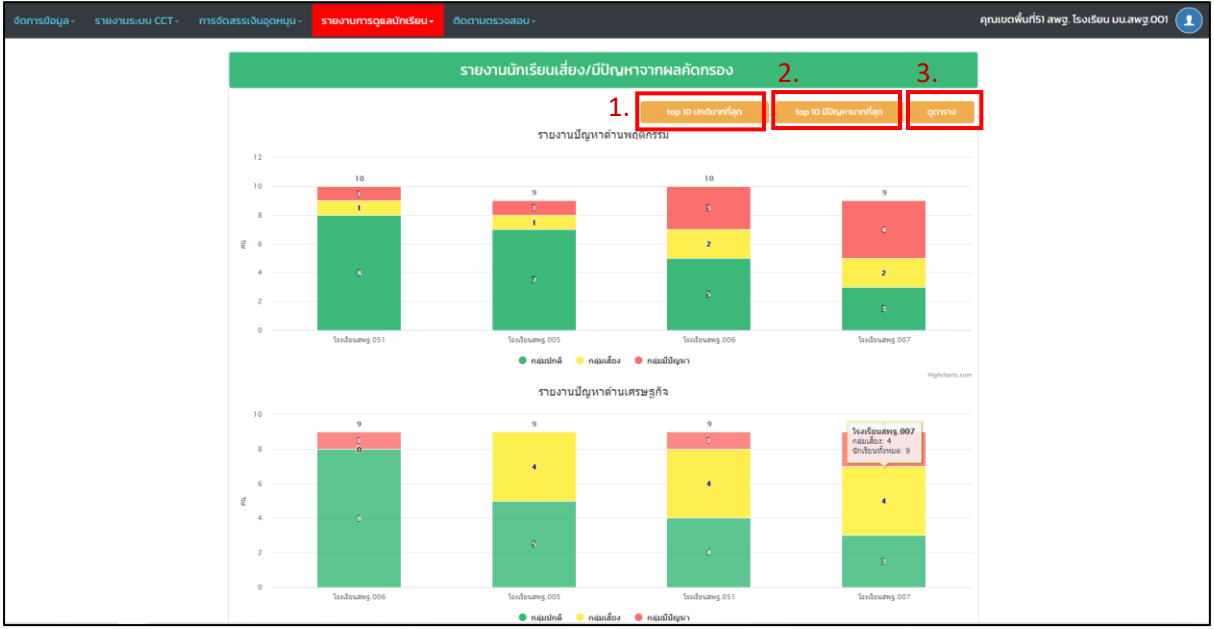

รูปที่ 5 กราฟแสดงข้อมูลสถิติรายงานนักเรียนเสี่ยง/มีปัญหาจากแบบฟอร์มข้อมูลคัดกรอง

นอกจากการที่ผู้ใช้ดูข้อมูลสถิติรายงานที่เป็นตารางได้แล้วผู้ใช้สามารถดาวน์โหลดข้อมูลออกไปใช้งาน ได้ 2 รูปแบบคือรูปแบบไฟล์ PDF และ Excel ดังรูปที่ 6

| รายงานนักเรียนเสี่ยง/มีปัญหาจากผลคัดกรอง |                 |                                                  |            |               |               |                  |             |          |                   |  |  |  |  |  |
|------------------------------------------|-----------------|--------------------------------------------------|------------|---------------|---------------|------------------|-------------|----------|-------------------|--|--|--|--|--|
| 🔁 PDF 🛛 🛪 🕽 E                            |                 |                                                  |            |               |               |                  |             |          |                   |  |  |  |  |  |
| Search                                   |                 |                                                  |            |               |               |                  |             |          |                   |  |  |  |  |  |
|                                          |                 | จำนวน<br>นักเรียน<br>ทั้งหมดที่<br>ทำคัด<br>กรอง |            |               |               | ด้านการเผ้าระวัง |             |          |                   |  |  |  |  |  |
| ຈັงหวัด                                  | โรงเรียน        |                                                  | การเรียน ≑ | สุขภาพ<br>กาย | สุขภาพ<br>จิต | เศรษฐกิจ 🔶       | สวัสดิภาพ 🍦 | พฤติกรรม | นักเรียน<br>พิเศษ |  |  |  |  |  |
| อุดรธานี                                 | โรงเรียนสพฐ.005 | 9                                                | 3          | 3             | 2             | 4                | 2           | 2        | 4                 |  |  |  |  |  |
| อุดรธานี                                 | โรงเรียนสพฐ.007 | 9                                                | 3          | 3             | 6             | 6                | 4           | 6        | з                 |  |  |  |  |  |
| อุดรธานี                                 | โรงเรียนสพฐ.051 | 9                                                | 6          | 8             | 6             | 5                | 3           | 2        | 1                 |  |  |  |  |  |
| อุดรธานี                                 | โรงเรียนสพฐ.006 | 9                                                | 1          | 4             | 5             | 1                | 3           | 4        | 3                 |  |  |  |  |  |
|                                          | Previous 1 Next |                                                  |            |               |               |                  |             |          |                   |  |  |  |  |  |

รูปที่ 6 การดาวน์โหลดข้อมูลสถิติตาราง

### 3.รายงานการคัดกรอง SDQ

รายงานการคัดกรอง spo จะแบ่งออกเป็น 3 ฉบับได้แก่ ฉบับผู้ปกครองประเมินนักเรียน นักเรียน ประเมินตนเอง และครูประเมินนักเรียน โดยจะมีการฟังก์ชั่นการใช้งานเหมือนกันโดยมีการรายงานผลการคัด กรอง spo ของโรงเรียนในเขตในรูปแบบของกราฟ ซึ่งจะแบ่งออกเป็น 3 กลุ่มได้แก่ กลุ่มปกติ"สีเขียว" กลุ่ม เสี่ยง"สีเหลือง" กลุ่มมีปัญหา"สีแดง" ซึ่งผู้ใช้สามารถ ข้อมูลได้ 2 รูปแบบ ได้แก่ 1) 10 อันดับที่มีปกติมากที่สุด และ 2) 10 อันดับที่มีปัญหามากที่สุดได้โดยการกดปุ่มด้านบนขวามือได้ดังรูปที่ 7

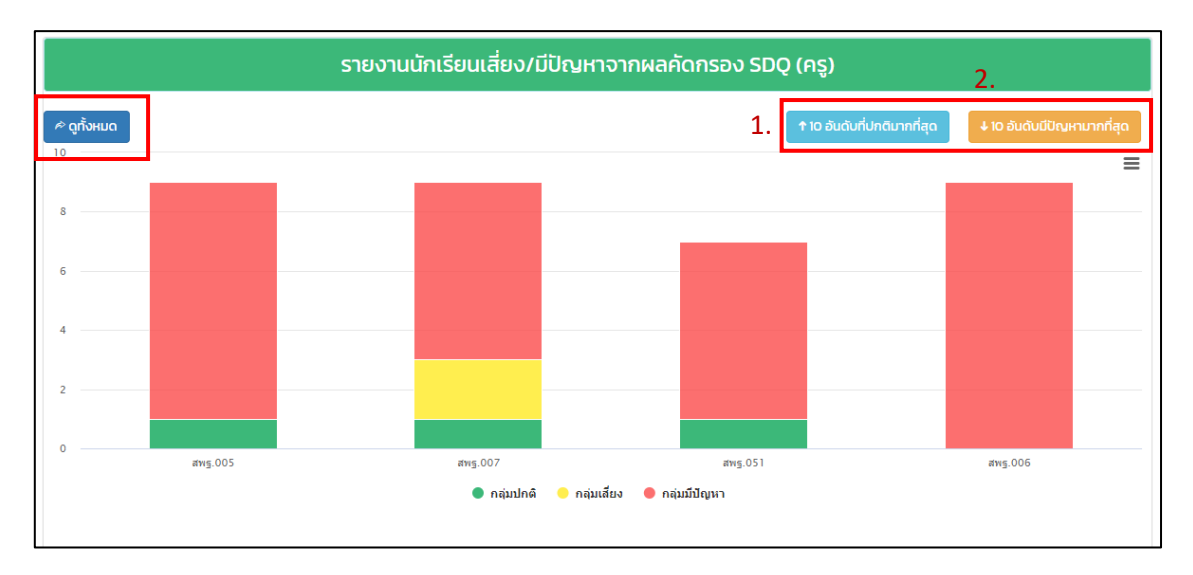

## รูปที่ 7 กราฟรายงานโรงเรียนที่ปกติ/มีปัญหามากที่สุด

หากผู้ใช้อยากดูข้อมูลในส่วนของ spo ทั้งหมดในเขตพื้นที่ให้กดที่ปุ่ม "ดูทั้งหมด" ด้านบนขวามือเพื่อดู ข้อมูลความก้าวหน้าการบันทึกข้อมูลและผลการประเมินว่าโรงเรียนนั้นมีปัญหาด้าน อารมณ์ พฤติกรรมเกเร สมาธิสั้น/อยู่ไม่นิ่ง และปัญหาด้านความสัมพันธ์กับเพื่อนนั้นมีจำนวนเท่าใด ดังรูปที่ 8

| รายงานนักเรียนเสี่ยง/มีปัญหาจากผลคัดกรอง SDQ (ครู) |                 |                                     |                                |          |                  |                                          |                                 |  |  |  |  |
|----------------------------------------------------|-----------------|-------------------------------------|--------------------------------|----------|------------------|------------------------------------------|---------------------------------|--|--|--|--|
| จำกลับไปยังกราฟ                                    |                 |                                     |                                |          |                  |                                          |                                 |  |  |  |  |
| Search:                                            |                 |                                     |                                |          |                  |                                          |                                 |  |  |  |  |
|                                                    |                 | จำนวน                               | จำนวน พฤติกรรมดี               |          | ปัญหา (ด้าน)     |                                          |                                 |  |  |  |  |
| จังหวัด                                            | โรงเรียน        | นักเรียน<br>ทั้งหมดที่ทำ<br>คัดกรอง | ด้าน<br>สัมพันธภาพ<br>ทางสังคม | อารมณ์ 🔶 | พฤติกรรม<br>เกเร | พฤติกรรม<br>อยู่ไม่นิ่ง / 单<br>สมาธิสั้น | ความ<br>สัมพันธ์ ♦<br>กับเพื่อน |  |  |  |  |
| อุดรธานี                                           | โรงเรียนสพฐ.005 | 9                                   | 6                              | 8        | 2                | 8                                        | 6                               |  |  |  |  |
| อุดรธานี                                           | โรงเรียนสพฐ.007 | 9                                   | 6                              | 8        | 2                | 8                                        | 6                               |  |  |  |  |
| อุดรธานี                                           | โรงเรียนสพฐ.051 | 7                                   | З                              | 6        | 3                | 5                                        | 4                               |  |  |  |  |
| อุดรธานี                                           | โรงเรียนสพฐ.006 | 9                                   | 6                              | 9        | 2                | 7                                        | 7                               |  |  |  |  |
|                                                    |                 |                                     |                                |          |                  | Previous                                 | 1 Next                          |  |  |  |  |

รูปที่ 8 ตารางรายงานผลการคัดกรอง SDQ

## **4.รายงานการคัดกรอง** EQ

รายงานการคัดกรอง EQ หรือ รายงงานผลแบบประเมินความฉลาดทางอรมณ์นั้น จะมีการฟังก์ชั่น การใช้งานเหมือนกันโดยมีการรายงานผลการคัดกรอง sDQ ของโรงเรียนในเขตในรูปแบบของกราฟ ซึ่งจะแบ่ง ออกเป็น 3 กลุ่มได้แก่ กลุ่มปกติ "สีเขียว" กลุ่มเสี่ยง "สีเหลือง" กลุ่มมีปัญหา "สีแดง" ซึ่งผู้ใช้สามารถ ข้อมูลได้ 3 รูปแบบ ได้แก่ 1) 10 อันดับที่มีปกติมากที่สุด และ 2) 10 อันดับที่มีปัญหามากที่สุดได้โดยการกดปุ่มด้านบน ขวามือได้3) ดูตาราง ดังรูปที่ 9

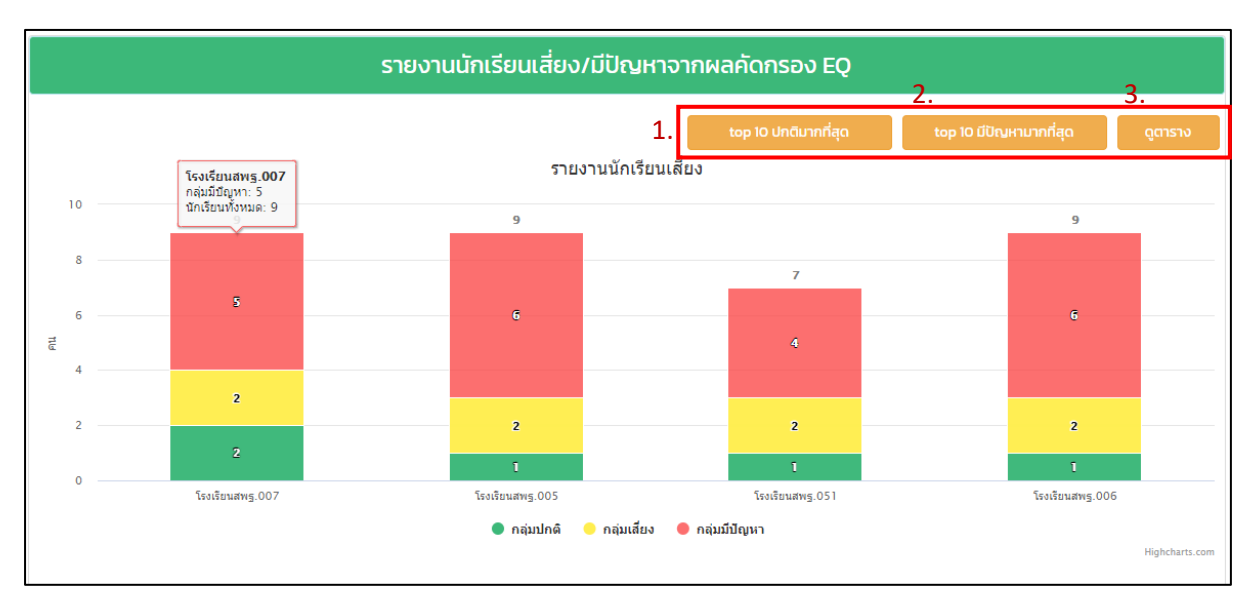

รูปที่ 9 ตารางรายงานผลการคัดกรอง EQ

เมื่อผู้ใช้งานกดที่ปุ่มดูตาราง ระบบจะแสดงตารางข้อมูลสถิติการประเมินและจำนวนนักเรียนที่เสี่ยงใน ด้านดี ด้านเก่ง ด้านสุข และข้อมูลสรุปโดย เป็นรายโรงเรียน หาผู้ใช้กดที่ชื่อโรงเรียน ผู้ใช้ก็จะเห็นของมูลการ ประเมินเป็นรายชั้นเรียนว่าเด็กที่ถูกประเมินความเสี่ยงในด้านต่างๆนั้นอยู่ชั้นใดและมีจำนวนเท่าใด ดังรูปที่ 10

| รายงานนักเรียนเสี่ยง/มีปัญหาจากผลคัดกรอง EQ |                                          |           |            |             |                |  |  |  |  |  |  |
|---------------------------------------------|------------------------------------------|-----------|------------|-------------|----------------|--|--|--|--|--|--|
| 3 ข้อนกลับ                                  |                                          |           |            | PDF รับชั้น | ) EXCEL ดูกราฟ |  |  |  |  |  |  |
| ระดับชั้น                                   | จำนวนนักเรียน<br>ทั้งหมดที่ทำคัด<br>กรอง | ความเสียง |            |             |                |  |  |  |  |  |  |
| 5.000                                       |                                          | ด้านดี 🔶  | ด้านเก่ง 🔶 | ด้านสุข 🔶   | สรุป 🔶         |  |  |  |  |  |  |
| ประถมศึกษาปีที่ 1 / 1                       | 3                                        | 3         | 3          | 3           | 3              |  |  |  |  |  |  |
| ประถมศึกษาปีที่ 2 / 1                       | 3                                        | 1         | 2          | 3           | 2              |  |  |  |  |  |  |
| ประถมศึกษาปีที่ 3 / 1                       | 3                                        | 3         | 3          | 3           | 3              |  |  |  |  |  |  |
|                                             |                                          |           |            | Prev        | rious 1 Next   |  |  |  |  |  |  |

รูปที่ 10 ตารางรายงานผลการคัดกรอง EQ เป็นช่วงขั้น